## MyLibrary からの返却期限の延長手続き

| MyLibrary                                                                                                    |                                                                                                    |
|----------------------------------------------------------------------------------------------------|----------------------------------------------------------------------------------------------------|
| xmge-gr Ruthings<br>Ruthings<br>Pyt#Willerton (MR274)<br>図書館 TOP ページの                                                                                                    | スマートフォン                                                                                                    |
| バナーをクリック 4日 10・パスワードを入力し、ログインしてください。                                                                                                    | 国家:登場:株式:   利用者ID・バスワードを入力し、ログインしてください。                                                                                                    |
| 利用者ID                                                                                                    | 利用者ID                                                                                                    |
|                                                                                                    |                                                                                                    |
| MyLibrary ログイン 検索画面に戻る                                                                                                    | MyLibrary ログイン 検索画面に戻る                                                                                                    |
| 「MyLibrary」→「貸出・予約状況照会」                                                                                                    | 「MyLibrary」→「貸出・予約状況照会」                                                                                                    |
| ↑↑ 山口大学 図書館 MyLibrary                                                                                                    | тор                                                                                                    |
|                                                                                                    | (注)         (注)         (注 |
| 2 TOP m 資料案内 P Mylibrary                                                                                                    | 文献授写・賀信中立の<br>文献授写・賀信中込み状況照会                                                                                                    |
| 貸出・予約状況照会<br>又献復与・員信申込み<br>文献複写・貸借申込み状況照会                                                                                                    | 山口大学蔵書 その他の検索マ                                                                                                    |
|                                                                                                    | レム 一 成 音 快 米<br>山口大学が所蔵する図書や雑誌を検索します。                                                                                                    |
| 山口大学起着 国内大学威雷 国内論文 県内横助検索                                                                                                    | C<br>ssacspa<br>簡易檢索                                                                                                    |
|                                                                                                    | 詳細検索           分類検索                                                                                                    |
|                                                                                                    | Q 2                                                                                                    |
|                                                                                                    |                                                                                                    |
|                                                                                                    | 来早たクリックト、资料の詳細情報をまそ                                                                                                    |
| 延長したい資料の右端にある「延長ボタン」を<br>クリックオカビ延長手続き空て」                                                                                                    | 留ちをクリックし、貝科の計和消報を衣水                                                                                                    |
| ノリノノリルは座皮子松と尤」:                                                                                                    | 氏名                                                                                                    |
| 貸出・予約状況照会           ER                                                                                                    | 所属<br>No. ▲ 資料番号 ◆ 貸出日 ◆ 継続回数 ◆                                                                                                    |
|                                                                                                    | 実出状況 その他 ✓   その他 ✓   その他 ✓   ほおおりの (1) 0401906626 2022.05.13 0 回   返却期限日 2022.06.12                                                                                                    |
| HO.         ●         RHHH         ●         MANDER         ●         SAMERER         ●         SAMERE | 表示件数         50         件         予約有無         0人           検索:          延滞日数                                                                                                    |
| 2         0204044909         2022.04.04         0 団         2022.04.18         0 人         背景 / 二級等認識         批:2:2:2 部         933.6/19         単調           表示導線         1 - 2 (2件中)         - 2 (2件中)                                                                                                    | 3         表示項目認識         資料名         最新名曲解說全集 / 音楽之友社編;<br>第15巻 独奏曲 2           No.         資料番号 ◆ 貸出日 ◆ 継続回数 ◆         配知場面 ◆                                                                                                    |
|                                                                                                    | ● 1 0401906626 2022.05.13 0 回<br>● 1 0401906626 2022.05.13 0 回<br>■ 示死号 760.8/M01/15 4                                                                                                    |
|                                                                                                    | <ul> <li>● 3 0088182666 2022.05.13 0回</li> <li>● 4 0094140230 2022.05.13 0回</li> <li>「研長ボタン」をクリック</li> </ul>                                                                                                    |
|                                                                                                    |                                                                                                    |
| ▲ ※延長は1回のみ可能です                                                                                                    |                                                                                                    |
| すでに1回延長している                                                                                                    | -<br>場合は延長ボタンが表示されません。                                                                                                    |
| ※予約者がいる場合は延長                                                                                                    | ボタンを押しても延長できません。                                                                                                    |